2023-2024 Eğitim öğretim yılı sonu itibari ile azami öğrenim sürelerini tamamlayan ve verilecek Ek Sınav haklarından yararlanacak öğrenciler, kayıtlı olduğu Fakülte/Meslek Yüksekokuluna **yazılı başvurularını** tamamladıktan sonra aşağıda belirtilen adımları mutlaka yerine getirmek zorundadırlar.

1. Öğrenci Bilgi Sistemine giriş yapılarak Başvuru İşlemleri menüsünden Ek Sınav Başvuru V2 seçilir (Resim-1)

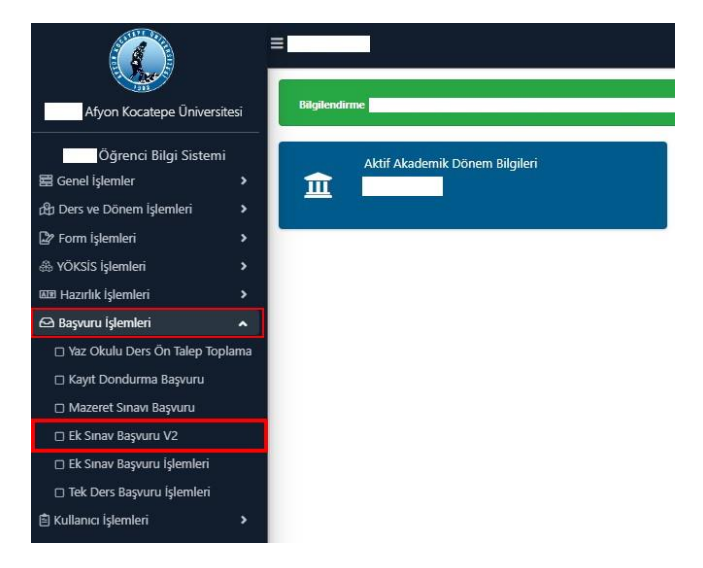

2. Birinci adım sonrasında Resim-2 ekranı sizi karşılayacak. Başvuruya ilişkin ilan metnini okuduğunuzu onaylayıp tamam tuşuna basmanız gerekmektedir.

| Azami Süresi Dola          | n Öğrenciler İçin Ek Sınavlar (Bitiş Tarihi:02.09 | .2022 00: | 00)                         |         |           |             |              |             |                                  |                                  |  |  |  |  |  |  |
|----------------------------|---------------------------------------------------|-----------|-----------------------------|---------|-----------|-------------|--------------|-------------|----------------------------------|----------------------------------|--|--|--|--|--|--|
| 2021-2022 Yaz Ek Sinav 1   |                                                   |           | Ek Sinav Basvuru İlan Metni |         |           |             |              |             |                                  |                                  |  |  |  |  |  |  |
| Başvuru Yapılabile<br>Tümü | cek Dersler                                       |           | Başvuruya ilişkir           | n duyun | ulara kay | yıtlı olduğ | unuz Fakülte | e/Meslek Yi | üksekokulu web sayfalarından ula | şabilirsiniz.                    |  |  |  |  |  |  |
| Ders Kodu                  | Ders Adı                                          |           |                             |         |           |             |              |             |                                  |                                  |  |  |  |  |  |  |
| SG201 [2]                  | SEÇMELİ GRUP-I 3.Sınıf Güz Dönemi                 |           |                             |         |           |             |              |             |                                  | 🧭 Okudum 💩 Tamam                 |  |  |  |  |  |  |
| MLY401 (ML303)             | MALIYE POLITIKASI                                 |           | 3                           | +0      | Z         | 3           | 6            | 4           | Alttan                           | MLY401(FF)                       |  |  |  |  |  |  |
| \$G301 [3]                 | SEÇMELİ GRUP-I 4.Sınıf Güz Dönemi                 |           | 3                           | +0      | S         | 3           | 6            | 4           | Alttan, Devamsız                 | MLY415(DZ),MLY417(FF),MLY405(FF) |  |  |  |  |  |  |

3. İkinci adım sonrasında hiç almadı ınız/alamadı ınız dersler devam şartını sağladığınız başarısız seçmeli e zor nl dersler ile de am şartını sağlayamadığınız (DZ) dersler listelenecektir.

| Başvuru Yapılabile<br>Tümü | cek Dersler                         | () Alttan |     |     |     |      |     |                                          |                                  |                     |
|----------------------------|-------------------------------------|-----------|-----|-----|-----|------|-----|------------------------------------------|----------------------------------|---------------------|
| Ders Kodu                  | Ders Adı                            |           | T+U | Z/S | KRD | AKTS | Sof | Alma Tipi                                | Geçmiş Durumu                    |                     |
| SG201 [2]                  | SEÇMELİ GRUP-I 3.Sınıf Güz Dönemi   |           | 3+0 | s   | 3   | 5    | 3   | Alttan, Not Yükseltme                    | MLY319(CB),SD303(FF)             | 🕼 Grup Ders Başvuru |
| MLY401 (ML303)             | MALIYE POLITIKASI                   |           | 3+0 | z   | 3   | 6    | 4   | Alttan                                   | MLY401(FF)                       | 💩 Başvuru Yap       |
| SG301 [3]                  | SEÇMELİ GRUP-1 4.Sınıf Güz Dönemi   |           | 3+0 | s   | 3   | 6    | 4   | Alttan, Devamsız                         | MLY415(DZ),MLY417(FF),MLY405(FF) | Grup Ders Başvuru   |
| MLY304 (ML306)             | BÜTÇE POLİTİKASI                    |           | 3+0 | z   | 3   | 5    | 3   | Alttan                                   | MLY304(FD)                       | 🖄 Başvuru Yap       |
| MLY308 (ML210)             | KAMU EKONOMÍSÍ                      |           | 3+0 | z   | 3   | 5    | 3   | Alttan                                   | MLY308(DD)                       | 🖄 Başvuru Yap       |
| SG202 [2]                  | SEÇMELİ GRUP-I 3.Sınif Bahar Dönemi |           | 3+0 | s   | 3   | 5    | 3   | Alttan, Not Yükseltme                    | MLY320(CC),15L306(FF)            | 💭 Grup Ders Başvuru |
| MLY402 (ML402)             | VERGİ YARGILAMA HUKUKU              |           | 3+0 | z   | 3   | 6    | 4   | Alttan                                   | MLY402(FD)                       | 💩 Başvuru Yap       |
| MLY404 (ML206)             | IDARİ HUKUKU                        |           | 3+0 | z   | 3   | 6    | 4   | Alttan                                   | KY309(DC)                        | 💩 Başvuru Yap       |
| d Tumin                    | i Ekla                              |           |     |     |     | Ę    | ¢   | 8-1/1 <mark>1 ∨</mark> K3 KI KI KI KI KI | )                                |                     |

4. Listelenen dersleri dilerseniz tek, tek dilerseniz Tümünü Ekle (Resim-4 Adım 1) diyerek sadece Zorunlu dersleri (Resim-4 Adım 2) ekleyebilirsiniz. Seçmeli dersler için Grup Ders Başvuru (Resim-4 Adım 3) seçmelisiniz.

| Túmü                                               | ecer perser                                  | 🔿 Alttan   |        |        |      |      |             |                         |              |                        |              |   |          |                    |
|----------------------------------------------------|----------------------------------------------|------------|--------|--------|------|------|-------------|-------------------------|--------------|------------------------|--------------|---|----------|--------------------|
| Ders Kodu                                          | Ders Adı                                     |            | TH     | u z/s  | KRD  | AKTS | Snf Alma Ti | pi                      | Geçmiş Durur | น                      |              |   |          |                    |
|                                                    | SEÇMELİ GRUP-1 3.Sınıf Güz Dönemi            |            | 3+0    | ) S    | 3    | 5    | 3 Alttan,M  | iot Yükseltme           | MLY319(CB),5 | D303(FF)               |              |   |          | 💭 Grup Ders Başvu  |
| \$G301 [3]                                         | SEÇMELİ GRUP-1 4.Sınıf Güz Dönemi            |            | 3+0    | ) S    | 3    | 6    | 4 Alttan,E  | evamsiz                 | MLY415(DZ),  | NLY417(FF), MLY405(FF) |              | 3 | $\Sigma$ | 🔘 Grup Ders Başvu  |
| \$G202 [2]                                         | SEÇMELİ GRUP-I 3.Sınıf Bahar Dönemi          |            | 3+0    | ) S    | 3    | 5    | 3 Alttan,#  | iot Yükseltme           | MLY320(CC),I | SL306(FF)              |              |   |          | D Grup Ders Başvur |
|                                                    |                                              |            |        |        |      | 4    |             | 1 - KKI KI DI I         | Ω KK         |                        |              |   |          |                    |
| d Tümün                                            | iu Ekle 🗘 🛠 🛈                                |            |        |        |      |      |             |                         |              |                        |              |   |          |                    |
| Başvuru Yapılan (                                  | Dersler (Toplam 5 adet derse başvuru yapılmı | ştır)      |        |        |      |      |             |                         |              |                        |              |   |          |                    |
| Ders Kodu                                          | Ders Adi                                     | T+U        | Z∕S    | KRD    | AKTS | Snf  | Alma Tipi   | Önceki Durum            | Grup         | Onay Tanhi             | Sınav Tarihi |   |          |                    |
| MLY401 (ML303)                                     | MALIYE POLİTİKASI                            | 3+0        | z      | 3      | 6    | 4    | Alttan      | MLY401(FF)              |              |                        |              |   |          | 🚫 İptal Et         |
| MLY304 (ML306)                                     | BÜTÇE POLİTİKASI                             | 3+0        | ZG     | 2      | 5    | 3    | Alttan      | MLY304(FD)              |              |                        |              |   |          | 🚫 İptal Et         |
|                                                    | KAMU EKONOMISI                               | 3+0        | z      | 3      | 5    | 3    | Alttan      | MLY308(DD)              |              |                        |              |   |          | 🚫 İptal Et         |
| MLY308 (ML210)                                     |                                              |            |        |        |      |      |             |                         |              |                        |              |   |          | Othio              |
| MLY308 (ML210)<br>4LY402 (ML402)                   | VERGİ YARGILAMA HUKUKU                       | 3+0        | z      | 3      | 6    | 4    | Alttan      | MLY402(FD)              |              |                        |              |   |          | O Iptal Et         |
| MLY308 (ML210)<br>MLY402 (ML402)<br>NLY404 (ML206) | VERGİ YARGILAMA HUKUKU<br>İDARİ HUKUKU       | 3+0<br>3+0 | z<br>z | 3<br>3 | 6    | 4    | Altan       | MLY402(FD)<br>KY309(DC) |              |                        |              |   |          | S Iptal Et         |

5. Resim-4 'te 3. Adım seçildiğinde Resim-5 ekranına ulaşacaksınız, bu ekranda başarısız dersinizin kaydı için Başvuru Yap'ı seçmelisiniz. Seçmeli grup derslerinde birden fazla dersi olanlar her ders için beşinci adımı tekrarlamalıdır.

| Ì                                                                       |             |               |          |     |   |       |        |                |                 |  |  |  |  |
|-------------------------------------------------------------------------|-------------|---------------|----------|-----|---|-------|--------|----------------|-----------------|--|--|--|--|
| SG301 [3] Grubu Ders Seçimi Başvuru Yapılabilecek Hiç Alınmayan Dersler |             |               |          |     |   |       |        |                |                 |  |  |  |  |
|                                                                         |             |               |          |     |   |       |        |                |                 |  |  |  |  |
| MLY405 (SD401)                                                          | KAMU MALİYI | ESİNDE GÜNCEL | SORUNLAR | S S | 6 | 4     | Alttan | MLY405(FF) 🖈   | > 🖄 Başvuru Yap |  |  |  |  |
| MLY417 (SD415)                                                          | MALÍ DENETÍ | ім            |          | S S | 6 | 4     | Alttan | MLY417(FF)     | 📥 Başvuru Yap   |  |  |  |  |
|                                                                         |             | 4             | 2 - 1/1  | 1   | ~ | KKI K |        | Дĸ             |                 |  |  |  |  |
|                                                                         |             |               |          |     |   |       |        | a nerve stract |                 |  |  |  |  |
| 3+0                                                                     | 7 3         | 5             | Aittan   |     |   |       |        | MLY308(DD)     |                 |  |  |  |  |

6. Seçmeli dersler ile ilgili ders başvuruları tamamlandı ise Resim-6 ekranında başvuru yapılan dersleri kontrol edebilir, seçilen derslerin eklendiğini teyit edebilirsiniz.

| Başvuru Yapılabil<br>Tümü | ecek Dersler                                 | () Alttan           |     |     |     |      |      |                     |                                                                                                    |                          |             |              |                      |
|---------------------------|----------------------------------------------|---------------------|-----|-----|-----|------|------|---------------------|----------------------------------------------------------------------------------------------------|--------------------------|-------------|--------------|----------------------|
| Ders Kodu                 | Ders Adı                                     |                     | T+U | Z/S | KRD | AKTS | Snf  | Alma Tipi           |                                                                                                    | Geçmiş Durumu            |             |              |                      |
| SG201 [2]                 | SEÇMELİ GRUP-1 3.Sınıf Güz Dönemi            |                     | 3+0 | s   | 3   | s    | 3    | Alttan, Not Yükselt | me                                                                                                    | MLY319(CB) SD303(FF)     |             |              | 🗘 Grup Ders Başvuru  |
| 5G301 [3]                 | SEÇMELİ GRUP-I 4.Sınıf Güz Dönemi            |                     | 3+0 | s   | 3   | 6    | 4    | Alttan, Devamsız    |                                                                                                    | MLY415(DZ) MLY417(FF), M | 1/405(FF)   |              | (D Grup Ders Bagvuru |
| SG202 [2]                 | SEQMELİ GRUP-1 3.Sınıf Bahar Dönemi          |                     | 3+0 | s   | 3   | 5    | 3    | Alttan, Not Yükselt | me                                                                                                    | MLY320(CC)[ISL306(FF)]   |             |              | 🗘 Grup Ders Başvuru  |
|                           |                                              |                     |     |     |     | Ę    | •    | 3 - 1/1 1           | ✓ KA KI KI KA KA<br>KA KI KI KA KA<br>KA KI KI KA KA<br>KA KI KI KA KA<br>KA KI KI KA KA<br>KA KI KI KA KA<br>KA KI KI KI KA KA<br>KA KI KI KI KA KA<br>KA KI KI KI KI KA KA<br>KI KI KI KI KI KA KA KI KA KA<br>KI KI KI KI KI KI KA KI KI KA KI KI KA KI KI KA KI KI KA KI KI KI KI KI KI KI KI KI KI KI KI KI | <u>p</u>                 |             |              |                      |
| 😅 Tũmũn                   | ù Ekle                                       |                     |     |     |     |      |      |                     |                                                                                                    |                          |             |              |                      |
| Başvuru Yapılan D         | Dersler (Toplam 9 adet derse başvuru yapılmı | ştır)               |     |     |     |      |      |                     |                                                                                                    |                          |             |              |                      |
| Ders Kodu                 | Ders Adı                                     |                     | T+U | Z/S | KRD | AKTS | i Sr | nf Alma Tipi        | Önceki Durum                                                                                                    | Grup                     | Onay Tarihi | Sınav Tarihi |                      |
| MLY401 (ML303)            | MALİYE POLİTİKASI                            |                     | 3+0 | z   | з   | 6    | 4    | Alttan              | MLY401(FF)                                                                                                    |                          |             |              | 🚫 İptal Et           |
| MLY304 (ML306)            | BÜTÇE POLİTİKASI                             |                     | 3+0 | z   | 3   | 5    | 3    | Alttan              | MLY304(FD)                                                                                                    |                          |             |              | 🚫 İptal Et           |
| MLY308 (ML210)            | KAMU EKONOMÍSÍ                               |                     | 3+0 | z   | 3   | 5    | 3    | Alttan              | MLY308(DD)                                                                                                    |                          |             |              | 🚫 İptal Et           |
| MLY402 (ML402)            | VERGİ YARGILAMA HUKUKU                       |                     | 3+0 | z   | 3   | 6    | 4    | Alttan              | MLY402(FD)                                                                                                    |                          |             |              | 🚫 İptal Et           |
| MLY404 (ML206)            | IDARİ HUKUKU                                 |                     | 3+0 | z   | 3   | 6    | 4    | Alttan              | KY309(DC)                                                                                                    |                          |             |              | 🚫 İptal Et           |
| MLY311 (SD303)            | AB VE MALÍ UYUM                              |                     | 3+0 | 5   | 3   | 5    | 3    | Alttan              | SD303(FF)                                                                                                    | SG201                    |             |              | 🚫 İptal Et           |
| MLY405 (SD401)            | KAMU MALİYESİNDE GÜNCEL SORUNLAR             |                     | 3+0 | s   | 3   | 6    | 4    | Alttan              | MLY405(FF)                                                                                                    | SG301                    |             |              | 🚫 İptal Et           |
| MLY417 (SD415)            | MALI DENETIM                                 |                     | 3+0 | s   | 3   | 6    | 4    | Alttan              | MLY417(FF)                                                                                                    | SG301                    |             |              | 🚫 İptal Et           |
| MLY316 (SD308)            | FİNANSAL YÖNETİM II                          |                     | 3+0 | s   | 3   | 5    | 3    | Alttan              | ISL306(FF)                                                                                                    | 5G202                    |             |              | 🚫 İptal Et           |
| (                         |                                              | والمتحفظة المتحفظية |     |     |     | Ę    | }    | 9 - 1/1 1           | ✓ K4 K1 K1 K4 K4                                                                                                    | D                        |             |              |                      |
| Ders başarıyla eldendi    | 4                                            |                     |     |     |     |      |      |                     |                                                                                                    |                          |             |              |                      |

Tüm adımlarınız tamamlandı ise ders başvurularınız tamamlanmış demektir. Listelenmeyen başarısız eksik dersinizin olduğunu düşünüyorsanız kayıtlı olduğunuz birim öğrenci işleri ile görüşünüz.